# Configurazione di ISE come autenticazione esterna per l'interfaccia grafica DNAC

# Sommario

| Introduzione                                                              |
|---------------------------------------------------------------------------|
| Prerequisiti                                                              |
| Requisiti                                                                 |
| Componenti usati                                                          |
| Operazioni preliminari                                                    |
| Configurazione                                                            |
| (Opzione1) Configurazione dell'autenticazione esterna DNAC tramite RADIUS |
| (Opzione 1) Configurare ISE per RADIUS                                    |
| (Opzione 2) Configurazione dell'autenticazione esterna DNAC con TACACS+   |
| (Opzione 2) Configurare ISE per TACACS+                                   |
| Verifica                                                                  |
| Verifica configurazione RADIUS                                            |
| Verifica configurazione TACACS+                                           |
| Risoluzione dei problemi                                                  |
| Riferimenti                                                               |

# Introduzione

Questo documento descrive come configurare Cisco Identity Services Engine (ISE) come autenticazione esterna per l'amministrazione della GUI di Cisco DNA Center.

# Prerequisiti

# Requisiti

Cisco raccomanda la conoscenza dei seguenti argomenti:

- protocolli TACACS+ e RADIUS.
- CISCO ISE Integration con Cisco DNA Center.
- Cisco ISE Policy Evaluation.

## Componenti usati

Le informazioni fornite in questo documento si basano sulle seguenti versioni software e hardware:

• Cisco Identity Services Engine (ISE) versione 3.4 Patch1.

• Cisco DNA Center versione 2.3.5.5.

Le informazioni discusse in questo documento fanno riferimento a dispositivi usati in uno specifico ambiente di emulazione. Su tutti i dispositivi menzionati nel documento la configurazione è stata ripristinata ai valori predefiniti. Se la rete è operativa, valutare attentamente eventuali conseguenze derivanti dall'uso dei comandi.

### Operazioni preliminari

- Verificare che almeno un server di autenticazione RADIUS sia configurato in System > Settings > External Services > Authentication and Policy Server.
- Questa procedura può essere eseguita solo da un utente con autorizzazioni SUPER-ADMIN-ROLE su DNAC.
- Abilita fallback autenticazione esterna.
- Attenzione: Nelle versioni precedenti alla 2.1.x, quando l'autenticazione esterna è abilitata, Cisco DNA Center restituisce il server agli utenti locali se il server AAA non è raggiungibile o se il server AAA rifiuta un nome utente sconosciuto. Nella versione corrente, Cisco DNA Center non esegue il fallback agli utenti locali se il server AAA non è raggiungibile o se il server AAA rifiuta un nome utente sconosciuto. Quando il fallback dell'autenticazione esterna è abilitato, gli utenti esterni e gli amministratori locali possono accedere a Cisco DNA Center.

Per abilitare il fallback dell'autenticazione esterna, SSH sull'istanza di Cisco DNA Center e immettere il comando this CLI (magctl rbac external\_auth\_fallback enable).

# Configurazione

(Opzione1) Configurazione dell'autenticazione esterna DNAC tramite RADIUS

Passaggio 1. (Facoltativo) Definire un ruolo personalizzato.

Configurare i ruoli personalizzati che soddisfano i requisiti, è possibile utilizzare i ruoli utente predefiniti. A tale scopo, è possibile utilizzare la scheda Sistema > Utenti e ruoli > Controllo di accesso basato su ruoli.

#### Procedura

r. Creare un nuovo ruolo.

Create a User Role

2

#### Create a New Role

Define the name of the role, and then provide an optional description. To make it easier to assign roles down the road, describe the role as clearly as possible.

| Role Name*<br>DevOps-Role    | ) |
|------------------------------|---|
| Describe the role (optional) | _ |
|                              |   |
|                              |   |

Exit

Nome ruolo DevOps

#### b. Definire l'accesso.

| ⊟ Cisc | o DNA Center                                 |                                  |                               |                                      | Create a User Role                                                                                                    | Q @ @ \$ |  |  |
|--------|----------------------------------------------|----------------------------------|-------------------------------|--------------------------------------|----------------------------------------------------------------------------------------------------|----------|--|--|
|        | Define the Access                            |                                  |                               |                                      |                                                                                                    |          |  |  |
|        | These perm<br>permissions                    | issions enabl<br>allow. Click    | e different o<br>here to Lear | apabilities in Ci<br>n More.         | cco DNA Center, some of which are inter-dependent. Before making the selections, please ensure you understand the details of what each of these 🛛 🗙                                                     |          |  |  |
|        | Define the <b>DevO</b><br>a role is configur | ps-Role role<br>ed with Den<br>1 | e. Custom<br>y permissio      | roles permit or<br>on, all related o | restrict user access to certain Cisco DNA Center functions. By default, roles are configured with Read permission, which is an Observer role. If<br>ontent for that capability is removed from the GUI. |          |  |  |
|        | Access +                                     | Permission                       |                               |                                      | Description                                                                                                    |          |  |  |
|        | > Assurance                                  | O Deny                           | ⊖ Read                        | () Write                             | Assure consistent service levels with complete visibility across all aspects of your network.                                                                                                    |          |  |  |
|        | > Network<br>Analytics                       | O Deny                           | O Read                        | O Write                              | Access to Network Analytics related components.                                                                                                    |          |  |  |
|        | > Network<br>Design                          | O Deny                           | O Read                        | O Write                              | Set up network hierarchy, update your software image repository, and configure network profiles and settings for managing your sites and network devices.                                               |          |  |  |
|        | > Network<br>Provision                       | O Deny                           | ⊖ Read                        | O Write                              | Configure, upgrade, provision and manage your network devices.                                                                                                    |          |  |  |
|        | > Network<br>Services                        | O Deny                           | O Read                        | O Write                              | Configure additional capabilities on the network beyond basic network connectivity and access.                                                                                                    |          |  |  |
|        | > Platform                                   | O Deny                           | Read                          | O Write                              | Open platform for accessible intent-based workflows, data exchange, notifications, and third-party app integrations.                                                                                    |          |  |  |
|        | > Security                                   | O Deny                           | O Read                        | O Write                              | Manage and control secure access to the network.                                                                                                    |          |  |  |
|        |                                              |                                  |                               |                                      |                                                                                                    | 2        |  |  |
| Exit   |                                              |                                  |                               |                                      | Review Back                                                                                                    | Next     |  |  |

Accesso al ruolo DevOps

#### c. Creare il nuovo ruolo.

|                                                 | Create a User Role                                                                                                    | Q @ C 4         |
|-------------------------------------------------|----------------------------------------------------------------------------------------------------|-----------------|
| Summary<br>Review the DevOps-Role role. Make su | re all the details are as you expect them to be. If you need to change something, clicking edit will take you back to that section |                 |
| v Role Name & Description Edit                  |                                                                                                    |                 |
| Role Name DevOps-Role                           |                                                                                                    |                 |
| Role Description                                |                                                                                                    |                 |
|                                                 |                                                                                                    |                 |
| <ul> <li>Role Capability Edit</li> </ul>        |                                                                                                    |                 |
| ASSURANCE                                       |                                                                                                    |                 |
| Monitoring and<br>Troubleshooting               | Deny                                                                                                    |                 |
| Monitoring Settings                             | Deny                                                                                                    |                 |
| Troubleshooting Tools                           | Deny                                                                                                    |                 |
| NETWORK ANALYTICS                               |                                                                                                    |                 |
| Data Access                                     | Read                                                                                                    |                 |
| NETWORK DESIGN                                  |                                                                                                    |                 |
| Advanced Network Settings                       | Deny                                                                                                    |                 |
| Image Repository                                | Deny                                                                                                    |                 |
| Network Hierarchy                               | Deny                                                                                                    |                 |
| Network Profiles                                | Deny                                                                                                    |                 |
| Network Settings                                | Deny                                                                                                    |                 |
| Virtual Network                                 | Denv                                                                                                    |                 |
| <li>€ Exit</li>                                 | 8                                                                                                    | ack Create Role |

Riepilogo ruolo DevOps

| ■ Cisco DNA Center      |       | Create a User Role | Q @ C 4          |
|-------------------------|-------|--------------------|------------------|
| Network Device          | Deny  |                    |                  |
| Port Management         | Deny  |                    |                  |
| Topology                | Deny  |                    |                  |
| License                 | Deny  |                    |                  |
| Network Telemetry       | Deny  |                    |                  |
| PnP                     | Deny  |                    |                  |
| Provision               | Deny  |                    |                  |
| NETWORK SERVICES        |       |                    |                  |
| App Hosting             | Deny  |                    |                  |
| Bonjour                 | Deny  |                    |                  |
| Stealthwatch            | Deny  |                    |                  |
| Umbrella                | Deny  |                    |                  |
| PLATFORM                |       |                    |                  |
| APIs                    | Write |                    |                  |
| Bundles                 | Write |                    |                  |
| Events                  | Write |                    |                  |
| Reports                 | Write |                    |                  |
| SECURITY                |       |                    |                  |
| Group-Based Policy      | Deny  |                    |                  |
| IP Based Access Control | Deny  |                    |                  |
| Security Advisories     | Deny  |                    |                  |
| SYSTEM                  |       |                    |                  |
| Machine Reasoning       | Deny  |                    | 1                |
| Custom Management       | Dom   |                    | 1                |
| - Exit                  |       |                    | Back Create Role |

Verifica e crea ruolo DevOps

Passaggio 2. Configurare l'autenticazione esterna utilizzando RADIUS. A tale scopo, è possibile selezionare la scheda Sistema > Utenti e ruoli > Autenticazione esterna.

#### Procedura

r. Per abilitare l'autenticazione esterna in Cisco DNA Center, selezionare la casella di controllo Abilita utente esterno.

b. Impostare gli attributi AAA.

Immettere Cisco-AVPair nel campo AAA Attributes (Attributi AAA).

c. (Facoltativo) Configurare il server AAA primario e secondario.

Verificare che il protocollo RADIUS sia abilitato sul server AAA primario o almeno sul server primario e secondario.

| ■ Cisco DNA Center                                                      |                                                                                                    | System / Users & Roles                                                                                                    | Q @ C 4 |  |  |
|-------------------------------------------------------------------------|----------------------------------------------------------------------------------------------------|----------------------------------------------------------------------------------------------------|---------|--|--|
| User Management<br>Role Based Access Control<br>External Authentication | External Authentication<br>Cisco DNA Center supports external servers for<br>name of the AAA attribute chosen on the AAA at<br>The value of the AAA attribute to be configured<br>configuration inside, during attribute to the configured                                                                                                    | External Authentication Cisco DNA Center supports external servers for authentication and authorization of External Users. Use the fields in this window to create, update and delete AAA Servers. The AAA Attribute here on Cisco DNA Center is the name of the AAA attribute chosen on the AAA server. The default attribute expected is Cisco-AVPair, but if the user chooses to change it to any other AAA attribute, it needs to be configured here on Cisco DNA Center. The value of the AAA attribute to be configured for authorization on AAA server would be in the format of "Role=role1". On ISE server, choose the cisco-av-pair attribute from cisco specific AAA attribute list. A sample |         |  |  |
| a<br>b                                                                  | Computation inside Autoinization profile would An example configuration in the case of manua The case of manua The case | ion line "Cisco-av-pair= noie-Sup-ER-Admin-roLE."                                                                                                    |         |  |  |
| c                                                                       | <ul> <li>AAA Server(s)</li> <li>Primary AAA Server</li> <li>Pradeess</li> <li>ISE Server 1 IP</li> <li>Shared Secret</li> <li>****</li> <li>Info</li> <li>Hide Advanced Settings</li> <li>RADIUS O TACACS</li> <li>Authentication Port.</li> <li>1812</li> </ul>                                                                                                    | iecondary AAA Server  Address SE Server 2 IP  hared Secret  iiii iiiiiiiiiiiiiiiiiiiiiiiiiiiiii                                                                                                    |         |  |  |

(RADIUS) Procedura di configurazione dell'autenticazione esterna

# (Opzione 1) Configurare ISE per RADIUS

Passaggio 1. Aggiungere un server DNAC come dispositivo di rete su ISE.

A tale scopo, selezionare la scheda Amministrazione > Risorse di rete > Dispositivi di rete.

- r. Definire il nome e l'indirizzo IP del dispositivo di rete (DNAC).
- b. (Facoltativo) Classificare il tipo di dispositivo per la condizione Set di criteri.
- c. Abilitare le impostazioni di autenticazione RADIUS.
- d. Imposta il segreto condiviso RADIUS.

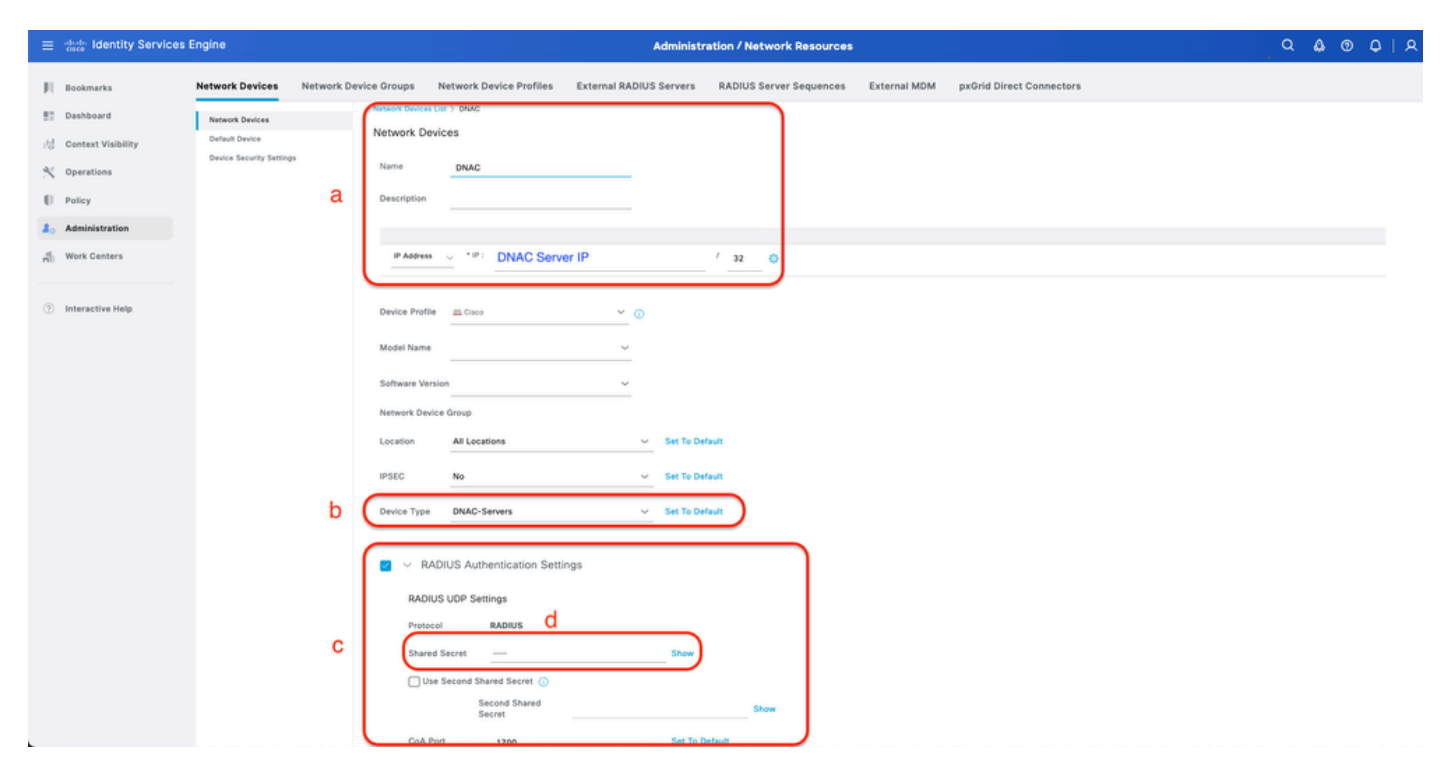

ISE Network Device (DNAC) per RADIUS

Passaggio 2. Creare profili di autorizzazione RADIUS.

Questa operazione può essere eseguita dalla scheda Criterio > Elementi della policy > Risultati > Autorizzazione > Profili di autorizzazione.

Nota: Creare 3 profili di autorizzazione RADIUS, uno per ogni ruolo utente.

#### Procedura

a. Fare clic su Aggiungi e definire il nome del profilo di autorizzazione RADIUS.

b. Immettere Cisco:cisco-av-pair nelle impostazioni avanzate degli attributi e specificare il ruolo utente corretto.

- Per il ruolo utente (DecOps-Role), immettere ROLE=DevOps-Role.
- Per il ruolo utente (NETWORK-ADMIN-ROLE), immettere ROLE=NETWORK-ADMIN-ROLE.
- Per il ruolo utente (SUPER-ADMIN-ROLE), immettere ROLE=SUPER-ADMIN-ROLE.

c. Esaminare i dettagli dell'attributo.

d. Fare clic su Save (Salva).

| ≡ dede Identity Service                                                         | es Engine                                                                                  | Policy / Policy Elements                                                                                                    | Q & @ Q   ;   |
|---------------------------------------------------------------------------------|--------------------------------------------------------------------------------------------|----------------------------------------------------------------------------------------------------|---------------|
| I Bookmarks                                                                     | Dictionaries Conditions<br>Automtication<br>Allowed Protocols                              | Authorization Profile 3 New Authorization Profile a                                                                                    |               |
| Operations       Policy       Bo       Administration       Image: Work Centers | Authorization V<br>Authorization Profiles<br>Downloadable ACLs<br>Prefiling ><br>Pasture > | Name DevOps-Profile  Description  * Access Type ACCESS_ACCEPT                                                                          |               |
| ③ Interactive Help                                                              | Client Provisioning 2                                                                      | Network Davice Profile at Curco VO<br>Service Template<br>Track Movement<br>O<br>Agentiess Posture<br>O<br>Passive Identity Tracking O |               |
|                                                                                 |                                                                                            | > Common Tasks<br>~ Advanced Attributes Settings b<br>C<br>C                                                                           |               |
|                                                                                 |                                                                                            | V Attributes Details<br>Norm hor - ACCER ACCEP<br>data exper - ROLF-Dodge-Bai                                                          | d<br>Externit |

Creazione del profilo di autorizzazione

Passaggio 3. Creazione del gruppo di utenti.

A tale scopo, è possibile utilizzare la scheda Amministrazione > Gestione delle identità > Gruppi > Gruppi identità utente.

- r. Fare clic su Aggiungi e definire il nome del gruppo di identità
- b. (Facoltativo) Definire la descrizione.
- c. Fare clic su Sottometti.

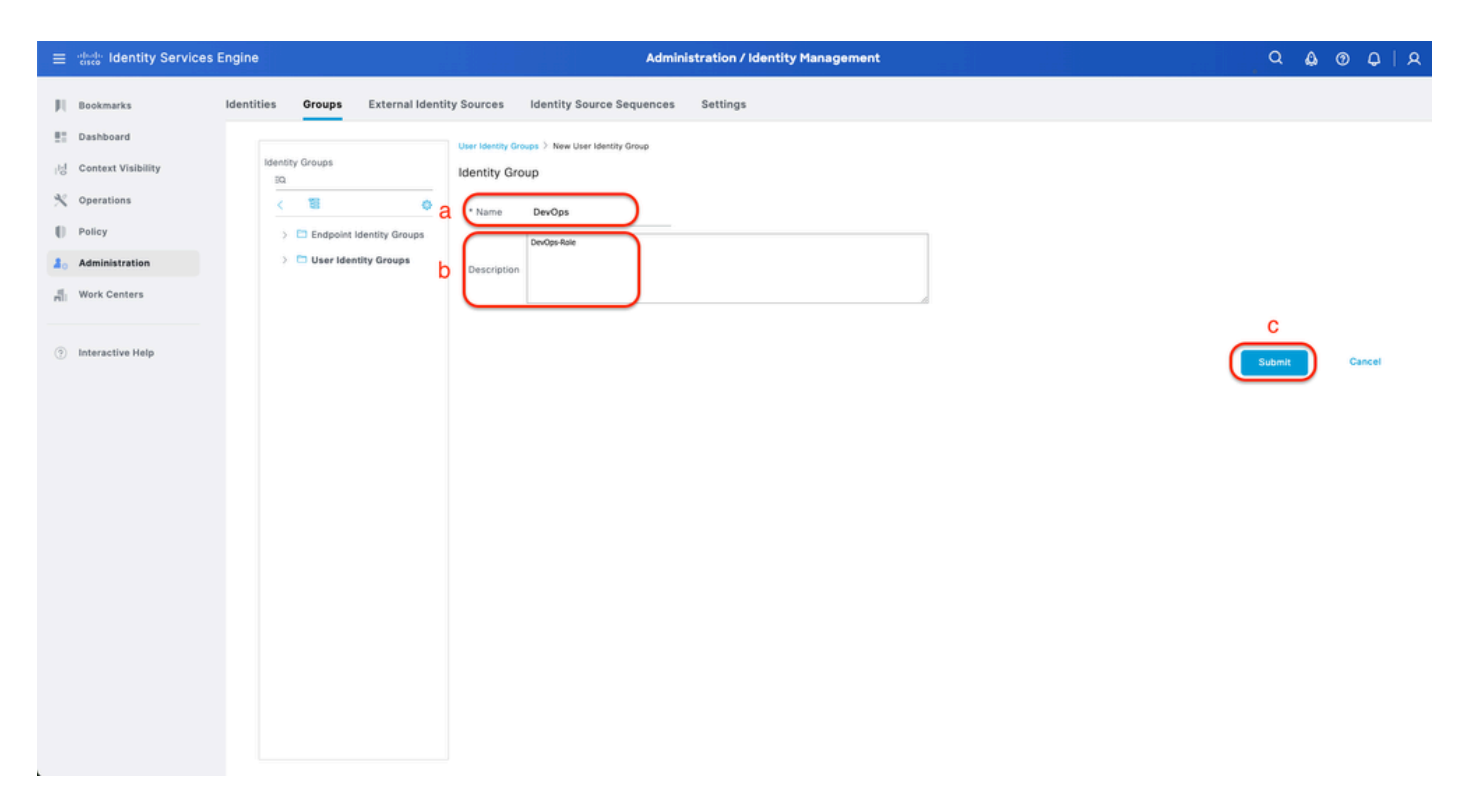

Crea gruppo di identità utente

Passaggio 4. Creazione dell'utente locale.

A tale scopo, è possibile utilizzare la scheda Amministrazione > Gestione delle identità > Identità > Utenti.

- r. Fare clic su Add (Aggiungi) e definire il nome utente.
- b. Impostare la password di accesso.
- c. Aggiungere l'utente al gruppo di utenti correlato.
- d. Fare clic su Invia.

| =       | dentity Services E               | Ingine                           |                | Administration / Identity Management                                                                                     | ٩ | ۵ ( | <u>୭</u> ( | 0   A |
|---------|----------------------------------|----------------------------------|----------------|----------------------------------------------------------------------------------------------------|---|-----|------------|-------|
| н<br>в  | Bookmarks<br>Dashboard           | Identities Group                 | os External li | Ientity Sources Identity Source Sequences Settings                                                                       |   |     |            |       |
| 18<br>X | Context Visibility<br>Operations | Latest Manual Network<br>Results | Scan           | Network Access User     Network Access User                                                                              |   |     |            |       |
| 0<br>20 | Policy<br>Administration         |                                  | а              | * Username DevOps_User                                                                                                   |   |     |            |       |
| r.      | Work Centers                     |                                  |                | Account Name Allas                                                                                                    |   |     |            |       |
|         | Interactive Help                 |                                  |                | V Password Type: Internal Users Vith Expiration ③ Password Lifetime: Nth Expiration ④ Password Lifetime: Never Expires ④ |   |     |            |       |
|         |                                  |                                  | b              | Password     Re-Enter Password       * Login Password                                                                    |   |     |            |       |

Crea utente locale 1-2

| $\equiv \frac{\mathrm{deadh}}{\mathrm{cisco}}$ Identity Services                                                                                                    | Engine                                                             |                                                                                                    | Administration / Identity Mana | agement                                    | Q & @ Q   A        |
|----------------------------------------------------------------------------------------------------|--------------------------------------------------------------------|----------------------------------------------------------------------------------------------------|--------------------------------|--------------------------------------------|--------------------|
| Bookmarks       Bookmarks       Dashboard       영     Context Visibility       약     Operations       Policy       Bookmarks       Administration       취       Work Centers | Identities Groups<br>Users<br>Latert Manual Network Scar<br>Brents | External Identity Sources Identity Source  * Login Password  * Login Password  * User Information  First Name Last Name | rce Sequences Settings         | Generate Password ③<br>Generate Password ③ |                    |
| Interactive Help                                                                                                    |                                                                    | Account Options     Description     Change password on next login      Account Disable Policy                           |                                |                                            |                    |
|                                                                                                    |                                                                    | Disable account if date exceed                                                                                          | (9)                            | )                                          | d<br>Submit Cancel |

Crea utente locale 2-2

Passaggio 5. (Facoltativo) Aggiungere il set di criteri RADIUS.

A tale scopo, è possibile utilizzare la scheda Criteri > Set di criteri.

#### Procedura

r. Fare clic su Azioni e scegliere (Inserisci nuova riga sopra).

b. Definire il nome del set di criteri.

c. Impostare Policy Set Condition (Condizione di impostazione criteri) su Select Device Type (Seleziona tipo di dispositivo) creato in precedenza (Step1 > b).

d. Impostare i protocolli consentiti.

e. Fare clic su Save (Salva).

f. Fare clic su (>) Visualizzazione set di criteri per configurare le regole di autenticazione e autorizzazione.

| $\equiv$ dealer identity Services Engin                                                                                                    | e                                                                 | Policy / Policy Sets                                            | Q & @ Q   A                                                                                                    |
|----------------------------------------------------------------------------------------------------|-------------------------------------------------------------------|-----------------------------------------------------------------|----------------------------------------------------------------------------------------------------|
| the service services engine     Bookmarks     Dashboard     Context Visibility     Operations     Policy     Administration     Ali Work Centers      Interactive Help | Status Policy Set Name     Search b     DNAG - Policy     Default | Conditions           C           C           Default policy set | Allowed Protocols / Server Sequence Hits Actions View<br>d f Default Network Access @ -+ 0 @ > Default Network Access @ + 0 @ > Reset |
|                                                                                                    |                                                                   |                                                                 |                                                                                                    |

Aggiungi set di criteri RADIUS

Passaggio 6. Configurare i criteri di autenticazione RADIUS.

A tale scopo, è possibile utilizzare la scheda Criteri > Set di criteri > Fare clic su (>).

Procedura

r. Fare clic su Azioni e scegliere (Inserisci nuova riga sopra).

b. Definire il nome del criterio di autenticazione.

c. Impostare la condizione del criterio di autenticazione e selezionare il tipo di dispositivo creato in precedenza (passo 1 > b).

- d. Impostare l'utilizzo dei criteri di autenticazione per l'origine identità.
- e. Fare clic su Save (Salva).

| ≡    | dentity Services Eng | ine Policy / Policy Sets                                                                                 |       | ۵ ۵                         | 0       | Q         | ۹ |
|------|----------------------|----------------------------------------------------------------------------------------------------|-------|-----------------------------|---------|-----------|---|
| Щ    | Bookmarks            | Policy Sets-+ DNAC - Policy                                                                              | Reset | Reset Policy Set Hit Counts |         | Save      |   |
|      | Dashboard            | Status Policy Set Name Description Conditions                                                            |       | Allowed Protocols / Serve   | r Seque | nce Hit   |   |
| -No  | Context Visibility   | Q Search                                                                                                 |       |                             |         |           |   |
| *    | Operations           | DIVAC - Pelicy     DEVICE Device Type EQUALS All Device TypesIIDNAC-Servers                              |       | Default Network Access      |         | + •       |   |
| U    | Policy               |                                                                                                    |       |                             |         |           |   |
| \$.  | Administration       | VAuthentication Policy(2)                                                                                |       |                             |         |           |   |
| -fli | Work Centers         | Status Rule Name Conditions                                                                              | Use   |                             | Hits    | Actions   |   |
| (?)  | Interactive Help     | Q Search                                                                                                 |       | d                           |         |           |   |
|      |                      | DRAC - Authentication C<br>DRAC - Authentication CEVICE Device Type EQUALS All Device TypesHONAC-Servers | > Opt | I Users                     | 0       | ø         |   |
|      |                      | Default                                                                                                  | AI_Us | er_ID_Stores /              | 2       | ø         |   |
|      |                      | > Authorization Policy - Local Exceptions                                                                |       |                             |         |           |   |
|      |                      | >Authorization Policy - Global Exceptions                                                                |       |                             |         |           |   |
|      |                      | >Authorization Policy(1)                                                                                 |       |                             |         |           |   |
|      |                      |                                                                                                    |       | Reset                       | (       | e<br>Save | D |

Aggiungi criterio di autenticazione RADIUS

Passaggio 7. Configurare i criteri di autorizzazione RADIUS.

A tale scopo, è possibile utilizzare la scheda Criteri > Set di criteri > Fare clic su (>).

Questo passaggio consente di creare criteri di autorizzazione per ogni ruolo utente:

- RUOLO DI AMMINISTRATORE PRIVILEGIATO
- RUOLO-AMMINISTRATORE-RETE
- DevOps-Role

#### Procedura

r. Fare clic su Azioni e scegliere (Inserisci nuova riga sopra).

b. Definire il nome del criterio di autorizzazione.

c. Impostare la condizione del criterio di autorizzazione e selezionare il gruppo di utenti creato in (passo 3).

d. Impostare i profili/risultati dei criteri di autorizzazione e selezionare il profilo di autorizzazione creato in (Fase 2).

e. Fare clic su Save (Salva).

| ≡ deate Identity Services En | gine                                     | Policy / Policy Sets                                           |                                  |                                          |
|------------------------------|------------------------------------------|----------------------------------------------------------------|----------------------------------|------------------------------------------|
| JI Bookmarks                 | Policy Sets -> DNAC - Policy             |                                                                | Reset                            | Reset Policy Set Hit Counts Save         |
| E Dashboard                  | Status Policy Set Name                   | Description Conditions                                         |                                  | Allowed Protocols / Server Sequence Hits |
| ng Context Visibility        | Q Search                                 |                                                                |                                  |                                          |
| Operations                   | ONAC - Policy                            | DEVICE-Device Type EQUALS All Device TypesIIDNAC-Servers       |                                  | Default Network Access 🥒 🕂 o             |
| 2 Administration             | Authentication Policy(2)                 |                                                                |                                  |                                          |
| H Work Centers               | >Authorization Policy - Local Exceptions |                                                                |                                  |                                          |
|                              | >Authorization Policy - Global Exception | s                                                              |                                  |                                          |
| <li>Interactive Help</li>    | ~Authorization Policy(4)                 |                                                                |                                  |                                          |
|                              |                                          |                                                                | Results                          |                                          |
|                              | 🕂 Status Rule Name                       | Conditions                                                     | Profiles Security                | Groups Hits Actions                      |
|                              | Q Search <b>b</b>                        | С                                                              | d                                | a                                        |
|                              | Super Admin                              | A IdentityGroup Name EQUALS User Identity Groups:SUPER-ADMIN   | Super-Admin_Role_Pr_ × V+ Select | from list 🥒 + 🔹 🚳                        |
|                              | Network Admin                            | A IdentityGroup Name EQUALS User Identity Groups:NETWORK-ADMIN | Network-Admin_Role × + Select    | from list 🥒 + 🔹 🍪                        |
|                              | OevOps                                   | A. IdentityGroup Name EQUALS User Identity Groups:DevOps       | DevOps-Profile / + Select        | from list 🥒 🕂 🔹 🚳                        |
|                              | O Default                                |                                                                | DenyAccess 🖉 + Select            | from list 🥒 + 🔹 🚱                        |
|                              |                                          |                                                                |                                  |                                          |
|                              |                                          |                                                                |                                  | Ē                                        |
|                              |                                          |                                                                |                                  | Reset                                    |
|                              |                                          |                                                                |                                  |                                          |

Aggiungi criterio di autorizzazione

(Opzione 2) Configurazione dell'autenticazione esterna DNAC con TACACS+

Passaggio 1. (Facoltativo) Definire un ruolo personalizzato.

Configurare i ruoli personalizzati che soddisfano i requisiti, è possibile utilizzare i ruoli utente predefiniti. A tale scopo, è possibile utilizzare la scheda Sistema > Utenti e ruoli > Controllo di accesso basato su ruoli.

Procedura

r. Creare un nuovo ruolo.

Create a User Role

#### Create a New Role

Define the name of the role, and then provide an optional description. To make it easier to assign roles down the road, describe the role as clearly as possible.

|         | Role Name*                   |  |  |          |
|---------|------------------------------|--|--|----------|
|         | SecOps-Role                  |  |  |          |
|         |                              |  |  |          |
|         | Describe the role (optional) |  |  |          |
|         |                              |  |  |          |
|         |                              |  |  |          |
|         |                              |  |  |          |
|         |                              |  |  |          |
|         |                              |  |  |          |
|         |                              |  |  |          |
|         |                              |  |  |          |
|         |                              |  |  |          |
|         |                              |  |  |          |
|         |                              |  |  |          |
|         |                              |  |  |          |
|         |                              |  |  |          |
|         |                              |  |  |          |
|         |                              |  |  |          |
|         |                              |  |  |          |
|         |                              |  |  |          |
|         |                              |  |  |          |
|         |                              |  |  |          |
|         |                              |  |  |          |
|         |                              |  |  |          |
|         |                              |  |  |          |
|         |                              |  |  |          |
|         |                              |  |  |          |
|         |                              |  |  |          |
|         |                              |  |  |          |
|         |                              |  |  | 2        |
|         |                              |  |  | <u> </u> |
|         |                              |  |  | $\frown$ |
| √] Exit |                              |  |  | Next     |
| 0       |                              |  |  | TIEXT    |
|         |                              |  |  |          |
|         |                              |  |  |          |
|         |                              |  |  |          |

Nome ruolo SecOps

#### b. Definire l'accesso.

| ⊟ Cisc | o DNA Center                            |                                  |                                                |                                   | Create a User Role                                                                                                    | ର ଭ ଘ ଦ |
|--------|-----------------------------------------|----------------------------------|------------------------------------------------|-----------------------------------|----------------------------------------------------------------------------------------------------|---------|
|        | Define the                              | e Acce                           | SS                                             |                                   |                                                                                                    |         |
|        | These perm     permissions              | issions enabl<br>allow. Click I  | e different o<br>here to Lear                  | apabilities in C<br>n More.       | is co DNA Center, some of which are inter-dependent. Before making the selections, please ensure you understand the details of what each of these $\propto$                                                |         |
|        | Define the SecOl<br>a role is configure | ps-Role role<br>ed with Den<br>1 | <ul> <li>Custom</li> <li>permission</li> </ul> | roles permit o<br>on, all related | r restrict user access to certain Cisco DNA Center functions. By default, roles are configured with Read permission, which is an Observer role. If<br>content for that capability is removed from the GUI. |         |
|        | > Network<br>Analytics                  | O Deny                           | O Read                                         | O Write                           | Access to Network Analytics related components.                                                                                                    |         |
|        | > Network<br>Design                     | O Deny                           | ⊖ Read                                         | O Write                           | Set up network hierarchy, update your software image repository, and configure network profiles and settings for managing your sites and network devices.                                                  |         |
|        | > Network<br>Provision                  | O Deny                           | ○ Read                                         | <ul> <li>Write</li> </ul>         | Configure, upgrade, provision and manage your network devices.                                                                                                    |         |
|        | > Network<br>Services                   | O Deny                           | ⊖ Read                                         | O Write                           | Configure additional capabilities on the network beyond basic network connectivity and access.                                                                                                    |         |
|        | > Platform                              | Deny                             | ⊖ Read                                         | <ul> <li>Write</li> </ul>         | Open platform for accessible intent-based workflows, data exchange, notifications, and third-party app integrations.                                                                                       |         |
|        | > Security                              | O Deny                           | O Read                                         | O Write                           | Manage and control secure access to the network.                                                                                                    |         |
|        | > System                                | O Deny                           | O Read                                         | O Write                           | Centralized administration of your Cisco DNA Center, which includes configuration management, network connectivity, software upgrades, and more.                                                           |         |
|        | > Utilities                             | O Deny                           | Read                                           | Write                             | One-stop-shop productivity resource for the most commonly used troubleshooting tools and services.                                                                                                    |         |
|        |                                         |                                  |                                                |                                   |                                                                                                    | 2       |
| 🕣 Exit |                                         |                                  |                                                |                                   | Review Back                                                                                                    | Next    |

Accesso al ruolo SecOps

c. Creare il nuovo ruolo.

| ■ Cisco DNA Center                                                          |                                                  | Create a User Role                                                                    |                  |
|-----------------------------------------------------------------------------|--------------------------------------------------|---------------------------------------------------------------------------------------|------------------|
| Summary<br>Review the SecOps-Role role Make                                 | sure all the details are as you expect them to t | pe. If you need to change something, clicking edit will take you back to that section |                  |
| ✓ Role Name & Description Edit<br>Role Name SecOps-Role<br>Role Description |                                                  |                                                                                       |                  |
| v Role Capability Edit                                                      |                                                  |                                                                                       |                  |
| ASSURANCE                                                                   |                                                  |                                                                                       |                  |
| Monitoring and<br>Troubleshooting                                           | Deny                                             |                                                                                       |                  |
| Monitoring Settings                                                         | Deny                                             |                                                                                       |                  |
| Troubleshooting Tools                                                       | Deny                                             |                                                                                       |                  |
| NETWORK ANALYTICS                                                           |                                                  |                                                                                       |                  |
| Data Access                                                                 | Write                                            |                                                                                       |                  |
| NETWORK DESIGN                                                              |                                                  |                                                                                       |                  |
| Advanced Network Settings                                                   | Deny                                             |                                                                                       |                  |
| Image Repository                                                            | Deny                                             |                                                                                       |                  |
| Network Hierarchy                                                           | Deny                                             |                                                                                       |                  |
| Network Profiles                                                            | Deny                                             |                                                                                       |                  |
| Network Settings                                                            | Deny                                             |                                                                                       |                  |
| Virtual Network                                                             | Denv                                             |                                                                                       |                  |
| € Exit                                                                      |                                                  |                                                                                       | Back Create Role |

Riepilogo ruolo SecOps

| ■ Cisco DNA Center      |       | Create a User Role | ୧୭୦୫             |
|-------------------------|-------|--------------------|------------------|
| PnP                     | Deny  |                    |                  |
| Provision               | Deny  |                    |                  |
| NETWORK SERVICES        |       |                    |                  |
| App Hosting             | Deny  |                    |                  |
| Bonjour                 | Deny  |                    |                  |
| Stealthwatch            | Deny  |                    |                  |
| Umbrella                | Deny  |                    |                  |
| PLATFORM                |       |                    |                  |
| APIs                    | Write |                    |                  |
| Bundles                 | Deny  |                    |                  |
| Events                  | Deny  |                    |                  |
| Reports                 | Deny  |                    |                  |
| SECURITY                |       |                    |                  |
| Group-Based Policy      | Write |                    |                  |
| IP Based Access Control | Write |                    |                  |
| Security Advisories     | Write |                    |                  |
| SYSTEM                  |       |                    |                  |
| Machine Reasoning       | Deny  |                    |                  |
| System Management       | Deny  |                    |                  |
| UTILITIES               |       |                    |                  |
| Audit Log               | Deny  |                    |                  |
| Event Viewer            | Read  |                    |                  |
| Network Reasoner        | Read  |                    | 1                |
| € Exit                  |       |                    | Back Create Role |

Revisione e creazione ruolo SecOps

Passaggio 2. Configurare L'Autenticazione Esterna Tramite TACACS+. A tale scopo, è possibile selezionare la scheda Sistema > Utenti e ruoli > Autenticazione esterna.

r. Per abilitare l'autenticazione esterna in Cisco DNA Center, selezionare la casella di controllo Abilita utente esterno.

b. Impostare gli attributi AAA.

Immettere Cisco-AVPair nel campo AAA Attributes (Attributi AAA).

c. (Facoltativo) Configurare il server AAA primario e secondario.

Verificare che il protocollo TACACS+ sia abilitato sul server AAA primario o almeno sul server primario e secondario.

| E Cisco DNA Center                                                                | System / Users & Roles                                                                                                    | Q @ @ | ۵ |  |  |  |  |  |  |
|-----------------------------------------------------------------------------------|----------------------------------------------------------------------------------------------------|-------|---|--|--|--|--|--|--|
| User Management<br>Role Based Access Control<br>External Authentication<br>a<br>b | External Authentication     Gisco DNA center supports external servers for authentication and authorization of External Users. Use the fields in this window to create, update and delete AAA Servers. The AAA Attribute here on Cisco DNA name of the AAA attribute chosen on the AAA server. The default attribute expected is Cisco-AVPair, but if the user chooses to change it to any other AAA attribute, it needs to be configured here on Cisco DNA configuration inside Authorization profile would look like "cisco-av-pairs RolesSUPER-ADMIN-ROLE".     An example configuration in the case of manually defining the AAA attribute would be "Cisco-AVPair=Role=SUPER-ADMIN-ROLE".     An example configuration in the case of manually defining the AAA attribute would be "Cisco-AVPair=Role=SUPER-ADMIN-ROLE".     C AAA Attribute     C Sico-AVPair     Reset to Default     Update |       |   |  |  |  |  |  |  |
| С                                                                                 | AAA Server(s)       Primary AAA Server       Secondary AAA Server       Address       ISE Server 1 IP       Shared Secret       Info       Hide Advanced Settings       Info       Hide Advanced Settings       O RADIUS     TACACS       Port       49                                                                                                    |       |   |  |  |  |  |  |  |

Passaggi della configurazione dell'autenticazione esterna (TACACS+)

## (Opzione 2) Configurare ISE per TACACS+

Passaggio 1. Abilitare il servizio Amministrazione dispositivi.

A tale scopo, selezionare la scheda Amministrazione > Sistema > Distribuzione > Modifica (ISE PSN Node) > Selezionare Abilita servizio di amministrazione dispositivi.

| ≡      | deals Identity Services | Engine  |                |             |              |                                                                                                    |                                                                       | Administration | / System         |              |          | <u></u> q | ۵ | 9 Q | 1.8 |
|--------|-------------------------|---------|----------------|-------------|--------------|----------------------------------------------------------------------------------------------------|-----------------------------------------------------------------------|----------------|------------------|--------------|----------|-----------|---|-----|-----|
| р<br>н | Bookmarks<br>Dashboard  | Deployr | ment Licensing | Certificate | s Logging    | Maintenance                                                                                                    | Upgrade & Rollback                                                    | Health Checks  | Backup & Restore | Admin Access | Settings |           |   |     |     |
| 15     | Context Visibility      |         |                |             | Adm          | inistration                                                                                                    |                                                                       |                |                  |              |          |           |   |     |     |
| - 8    | Operations              |         |                |             | <b>—</b> • 1 | Monitoring                                                                                                    |                                                                       |                |                  |              |          |           |   |     |     |
| 2.     | Administration          |         |                |             | Ro           | le Pl                                                                                                    | RIMARY                                                                | ÷              |                  |              |          |           |   |     |     |
| đ      | Work Centers            |         |                |             | Or           | her Monitoring Node                                                                                                    |                                                                       |                |                  |              |          |           |   |     |     |
| ٢      | Interactive Help        |         |                |             | C            | ] Dedicated MnT 🕡                                                                                                    |                                                                       |                |                  |              |          |           |   |     |     |
|        |                         |         |                |             |              | Policy Service<br>Enable Session Se-<br>Include Node in No<br>able Profiling Service<br>able Threat Centric h<br>Enable SkP Service<br>nable Device Admin 1<br>nable Passive Identity | nices ()<br>ode Group None<br>C<br>C<br>C<br>Service ()<br>Service () |                | <u> </u>         |              |          |           |   |     |     |
|        |                         |         |                |             |              | pxGrid 🕠<br>able pxGrid Cloud 🤅                                                                                                    |                                                                       |                |                  |              | Rec.     | . (       | 2 | 2   |     |

Passaggio 2. Aggiungere un server DNAC come dispositivo di rete su ISE.

A tale scopo, selezionare la scheda Amministrazione > Risorse di rete > Dispositivi di rete.

Procedura

- r. Definire il nome e l'indirizzo IP del dispositivo di rete (DNAC).
- b. (Facoltativo) Classificare il tipo di dispositivo per la condizione Set di criteri.
- c. Abilitare le impostazioni di autenticazione TACACS+.
- d. Impostare TACACS+ Shared Secret.

| $\equiv \frac{\mathrm{ded}_{\mathrm{fisc}}}{\mathrm{csce}}$ Identity Services                                                                                        | Engine                                                     |                                                                                                    |                                                                                                    | Administr                                                                                                    | ation / Network Resources |              |                          | ۹ | ۵ ۵ | 0   A |
|----------------------------------------------------------------------------------------------------|------------------------------------------------------------|----------------------------------------------------------------------------------------------------|----------------------------------------------------------------------------------------------------|----------------------------------------------------------------------------------------------------|---------------------------|--------------|--------------------------|---|-----|-------|
| JI Bookmarks                                                                                                    | Network Devices                                            | Network Device Grou                                                                                                    | ps Network Device Profiles                                                                                                    | External RADIUS Servers                                                                                                    | RADIUS Server Sequences   | External MDM | pxGrid Direct Connectors |   |     |       |
| <ul> <li>Dashbard</li> <li>Context Visibility</li> <li>Operations</li> <li>Policy</li> <li>Administration</li> <li>Work Centers</li> <li>Interactive Help</li> </ul> | Vetend Device<br>Defent Device<br>Device Security Settings | a<br>Desc<br>Desc<br>Devic                                                                                                    | Devices List > DRAC DNAC  Toplion  DNAC  Toplion  Profile  Profile  Ex Cisco I Name are Version ark Device Group                                                                              | ver IP                                                                                                    | <sup>7</sup> <u>33</u> 0  |              |                          |   |     |       |
|                                                                                                    |                                                            | b Creation of the second second secon | Ion Al Locations Al Locations The DNAC-Servers NACOS Authentication Sett ACACS Authentication Sett Catable Single Connect Mode Legacy Cisco Device TACACS Draft Compliance Sin Shurp Settings | Set To De     Set To De     Set To De     Set To De     Set To De     Set To De     Set To De     Set To De     Set To De     Set To De     Set To De | fault<br>fault<br>Retire  |              |                          |   |     |       |

Passaggio 3. Creare profili TACACS+ per ogni ruolo DNAC.

A tale scopo, selezionare la scheda Work Center > Device Administration > Policy Elements > Results > TACACS Profiles.

Nota: Creare 3 profili TACACS+, uno per ogni ruolo utente.

- r. Fare clic su Add (Aggiungi) e definire il nome del profilo TACACS.
- b. Fate clic sulla scheda Vista grezza (Raw View).
- c. Immettere il valore Cisco-AVPair=ROLE= e specificare il ruolo utente corretto.
  - Per il ruolo utente (SecOps-Role), immettere Cisco-AVPair=ROLE=SecOps-Role.

ISE Network Device (DNAC) per TACACS+

- Per il ruolo utente (NETWORK-ADMIN-ROLE), immettere Cisco-AVPair=ROLE=NETWORK-ADMIN-ROLE.
- Per il ruolo utente (SUPER-ADMIN-ROLE), immettere Cisco-AVPair=ROLE=SUPER-ADMIN-ROLE.

Nota: Il valore di AVPair (Cisco-AVPair=ROLE=) fa distinzione tra maiuscole e minuscole e garantisce che corrisponda al ruolo utente DNAC.

#### d. Fare clic su Save (Salva).

| ≡  | dentity Services   | Engine      |            | Work Centers / Device Administration |                                                         |                                         |                   |                 |                          |         | ٩        | ۵ | 0 | <b>Q</b> | 8 |
|----|--------------------|-------------|------------|--------------------------------------|---------------------------------------------------------|-----------------------------------------|-------------------|-----------------|--------------------------|---------|----------|---|---|----------|---|
| Л  | Bookmarks          | Overview    | Identities | User                                 | Identity Groups                                         | Ext Id Sources                          | Network Resources | Policy Elements | Device Admin Policy Sets | Reports | Settings |   |   |          |   |
| 5  | Dashboard          | Conditions  |            | >                                    | TACACS Profiles >                                       | New                                     |                   |                 |                          |         |          |   |   |          |   |
| 15 | Context Visibility | Network Cor | ditions    | >                                    | TACACS Profi                                            | a                                       |                   |                 |                          |         |          |   |   |          |   |
| *  | Operations         | Results     |            | v                                    | Name<br>SecOps_Role                                     |                                         |                   |                 |                          |         |          |   |   |          |   |
|    | Policy             | Allowed P   | rotocols   |                                      |                                                         |                                         |                   |                 |                          |         |          |   |   |          |   |
| 80 | Administration     | TACACS P    | Profiles   |                                      | Description                                             |                                         |                   |                 |                          |         |          |   |   |          |   |
| đ  | Work Centers       |             |            |                                      |                                                         |                                         |                   |                 |                          |         |          |   |   |          |   |
| •  | Interactive Help   |             |            | С                                    | Task Attribute Vie<br>Profile Attribu<br>Cisco-AVPair=R | b<br>Raw View<br>tes<br>OLE=SecOps-Role | Cancel            | d<br>Save       |                          |         |          |   |   |          |   |

Crea profilo TACACS (SecOps\_Role)

Passaggio 4. Creazione del gruppo di utenti.

A tale scopo, è possibile utilizzare la scheda Centri di lavoro > Amministrazione dispositivi > Gruppi di identità utente.

- r. Fare clic su Aggiungi e definire il nome del gruppo di identità.
- b. (Facoltativo) Definire la descrizione.
- c. Fare clic su Sottometti.

| ≡  | dentity Services   | Engine              |                      | Work                      | Centers / Device Ad | ministration    |                          |         | ٩        | ۵ | 0 | Ð     | । A |
|----|--------------------|---------------------|----------------------|---------------------------|---------------------|-----------------|--------------------------|---------|----------|---|---|-------|-----|
| Л  | Bookmarks          | Overview Identities | User Identity Groups | Ext Id Sources            | Network Resources   | Policy Elements | Device Admin Policy Sets | Reports | Settings |   |   |       |     |
|    | Dashboard          |                     | User identit         | y Groups > New User Ident | ity Group           |                 |                          |         |          |   |   |       |     |
| 15 | Context Visibility | Identity Groups     | Identity             | Group                     |                     |                 |                          |         |          |   |   |       |     |
| *  | Operations         | < 18                | a Name               | SecOps                    | )                   |                 |                          |         |          |   |   |       |     |
| -0 | Policy             | > 🛅 Endpoint Id     | ientity Groups       | SecOps-Role               | <                   |                 |                          |         |          |   |   |       |     |
| 8. | Administration     | > 🛅 User Identi     | b Descript           | tion                      |                     |                 |                          |         |          |   |   |       |     |
| -1 | Work Centers       |                     |                      |                           | )                   |                 |                          |         |          |   |   |       |     |
|    |                    |                     |                      |                           |                     |                 |                          |         | С        |   |   |       |     |
| ?  | Interactive Help   |                     |                      |                           |                     |                 |                          |         | Submit   |   | C | ancel |     |
|    |                    |                     |                      |                           |                     |                 |                          |         |          |   |   |       |     |
|    |                    |                     |                      |                           |                     |                 |                          |         |          |   |   |       |     |
|    |                    |                     |                      |                           |                     |                 |                          |         |          |   |   |       |     |
|    |                    |                     |                      |                           |                     |                 |                          |         |          |   |   |       |     |
|    |                    |                     |                      |                           |                     |                 |                          |         |          |   |   |       |     |
|    |                    |                     |                      |                           |                     |                 |                          |         |          |   |   |       |     |
|    |                    |                     |                      |                           |                     |                 |                          |         |          |   |   |       |     |
|    |                    |                     |                      |                           |                     |                 |                          |         |          |   |   |       |     |
|    |                    |                     |                      |                           |                     |                 |                          |         |          |   |   |       |     |
|    |                    |                     |                      |                           |                     |                 |                          |         |          |   |   |       |     |

Crea gruppo di identità utente

Passaggio 5. Creare un utente locale.

A tale scopo, è possibile selezionare la scheda Centri di lavoro > Amministrazione dispositivi > Identità > Utenti.

- r. Fare clic su Add (Aggiungi) e definire il nome utente.
- b. Impostare la password di accesso.
- c. Aggiungere l'utente al gruppo di utenti correlato.
- d. Fare clic su Invia.

| ≡  | dentity Services I | Engine   |            |                 |                 | Work                      | Centers / D | evice Adr | ministration    |                     |              | ۭ۵       | ۵ ۵ | 0 Q   A |
|----|--------------------|----------|------------|-----------------|-----------------|---------------------------|-------------|-----------|-----------------|---------------------|--------------|----------|-----|---------|
| н  | Bookmarks          | Overview | Identities | User Identity G | roups           | Ext Id Sources            | Network Re  | sources   | Policy Elements | Device Admin Policy | Sets Reports | Settings |     |         |
| 5  | Dashboard          | Users    |            | Network         | Access Users L  | List > New Network Ad     | cess User   |           |                 |                     |              |          |     |         |
| 망  | Context Visibility |          |            |                 |                 |                           |             |           |                 |                     |              |          |     |         |
| *  | Operations         |          |            | ~ Net           | work Acc        | ess User                  |             |           |                 |                     |              |          |     |         |
| -0 | Policy             |          |            | a 🕛             | rname           | SecOps_User               |             |           |                 |                     |              |          |     |         |
| 8. | Administration     |          |            | Statu           | 8               | Z Enabled 🗸               |             |           |                 |                     |              |          |     |         |
| đ  | Work Centers       |          |            | Acco            | unt Name Ali    | ias                       |             | 0         |                 |                     |              |          |     |         |
|    |                    |          |            | Emai            |                 |                           |             |           |                 |                     |              |          |     |         |
| ?  | Interactive Help   |          |            |                 |                 |                           |             |           |                 |                     |              |          |     |         |
|    |                    |          |            | ∨ Pa            | sswords         |                           |             |           |                 |                     |              |          |     |         |
|    |                    |          |            | Pas             | word Type:      | Internal Users            | ~           |           |                 |                     |              |          |     |         |
|    |                    |          |            | Pas             | word Lifetim    | ne:                       |             |           |                 |                     |              |          |     |         |
|    |                    |          |            | •               | With Expiration | on 🕕                      |             |           |                 |                     |              |          |     |         |
|    |                    |          |            | 0               | Vever Expire:   | expire in 60 days<br>is 🕕 |             |           |                 |                     |              |          |     |         |
|    |                    |          |            |                 |                 |                           |             |           |                 |                     |              |          |     |         |
|    |                    |          |            |                 |                 | Password                  |             | Re-Enter  | r Password      |                     |              |          |     |         |
|    |                    |          |            | D Lo            | gin Password    | d                         |             |           |                 | Generate Password   | 0            |          |     |         |
|    |                    |          |            | Enal            | ele Password    | đ                         |             |           |                 | Generate Password   | 0            |          |     |         |
|    |                    |          |            |                 |                 |                           |             |           |                 |                     |              |          |     |         |
|    |                    |          |            | ∨ Us            | er Informa      | ation                     |             |           |                 |                     |              |          |     |         |

```
Crea utente locale 1-2
```

| =  | dentity Services   | Engine   |            |                      | Work                   | Centers / Device Ad | ministration    |                          |         | ٩        | <b>\$</b> @ | 0 Q   Q |
|----|--------------------|----------|------------|----------------------|------------------------|---------------------|-----------------|--------------------------|---------|----------|-------------|---------|
| н  | Bookmarks          | Overview | Identities | User Identity Groups | Ext Id Sources         | Network Resources   | Policy Elements | Device Admin Policy Sets | Reports | Settings |             |         |
|    | Dashboard          | Users    |            | ✓ User Information   | mation                 |                     |                 |                          |         |          |             |         |
| 명  | Context Visibility |          |            | First Name           |                        |                     |                 |                          |         |          |             |         |
| *  | Operations         |          |            | Last Name            |                        |                     |                 |                          |         |          |             |         |
| -0 | Policy             |          |            |                      |                        |                     |                 |                          |         |          |             |         |
| 8. | Administration     |          |            | ~ Account C          | Intions                |                     |                 |                          |         |          |             |         |
| 4  | Work Centers       |          |            | Description          |                        |                     |                 |                          |         |          |             |         |
| ?  | Interactive Help   |          |            | Change passv         | vord on next login     |                     |                 |                          |         |          |             |         |
|    |                    |          |            | ✓ Account D          | isable Policy          |                     |                 |                          |         |          |             |         |
|    |                    |          |            | Disable a            | account if date exceed | s 2025=03=20        | (yyyy-mm-dd)    |                          |         |          |             |         |
|    |                    |          |            |                      |                        |                     |                 |                          |         |          |             |         |
|    |                    |          |            |                      | С                      |                     |                 |                          |         |          |             |         |
|    |                    |          |            | ✓ User Grou          | ps                     |                     |                 |                          |         |          |             |         |
|    |                    |          |            | # SecOpe             | L                      | <u>~</u> 0 🗣        |                 |                          |         |          |             |         |
|    |                    |          |            |                      |                        |                     |                 |                          |         | d        |             |         |
|    |                    |          |            |                      |                        |                     |                 |                          |         | Submit   |             | ancel   |

Crea utente locale 2-2

Passaggio 6. (Facoltativo) Aggiungere il set di criteri TACACS+.

A tale scopo, è possibile utilizzare la scheda Centri di lavoro > Amministrazione dispositivi > Set di criteri di amministrazione dispositivi.

#### Procedura

r. Fare clic su Azioni e scegliere (Inserisci nuova riga sopra).

b. Definire il nome del set di criteri.

c. Impostare Policy Set Condition (Condizione di impostazione criteri) su Select Device Type (Seleziona tipo di dispositivo) creato in precedenza (Step2 > b).

d. Impostare i protocolli consentiti.

e. Fare clic su Save (Salva).

f. Fare clic su (>) Visualizzazione set di criteri per configurare le regole di autenticazione e autorizzazione.

| ≡   | dentity Services E | ngine                  |                    | Policy / Policy Sets                                    | Q & @ Q   A                                           |
|-----|--------------------|------------------------|--------------------|---------------------------------------------------------|-------------------------------------------------------|
| н   | Bookmarks          | Policy Sets            |                    |                                                         | Reset Policy Set Hit Counts Save                      |
| 22  | Dashboard          | Status Policy Set Name | Description        | Conditions                                              | Allowed Protocols / Server Sequence Hits Actions View |
| 망   | Context Visibility | Q Search               |                    | <u>_</u>                                                | d t                                                   |
| ~%  | Operations         |                        |                    |                                                         |                                                       |
| 0   | Policy             | DNAC - Policy          |                    | DEVICE-Device Type EQUALS All Device Types#DNAC-Servers | Default Network Access 🐼 V+ 0 🖓                       |
| 8.  | Administration     | O Default              | Default policy set |                                                         | Default Network Access 🥒 🕂 o 🔅 🕨                      |
| di. | Work Centers       |                        |                    |                                                         | e                                                     |
| •   | Interactive Help   |                        |                    |                                                         | Reset Swo                                             |

Aggiungi set di criteri TACACS+

Passaggio 7. Configurare il criterio di autenticazione TACACS+.

A tale scopo, è possibile utilizzare la scheda Centri di lavoro > Amministrazione dispositivi > Set di criteri di amministrazione dispositivi > Fare clic su (>).

Procedura

r. Fare clic su Azioni e scegliere (Inserisci nuova riga sopra).

b. Definire il nome del criterio di autenticazione.

c. Impostare la condizione del criterio di autenticazione e selezionare il tipo di dispositivo creato in precedenza (passo 2 > b).

d. Impostare l'utilizzo dei criteri di autenticazione per l'origine identità.

e. Fare clic su Save (Salva).

| ≡   | dentity Services I | Engine Work Centers / Device Administration                                                        | Q                                  | <b>4</b> 0 | Ф   А     |
|-----|--------------------|----------------------------------------------------------------------------------------------------|------------------------------------|------------|-----------|
| Л   | Bookmarks          | Overview Identities User Identity Groups Ext Id Sources Network Resources Policy Elements Device A | Admin Policy Sets Reports Settings |            |           |
| 5   | Dashboard          | Policy Sets→ DNAC - Policy                                                                         | Reset Reset Policy Set Hit Cour    |            | e<br>Save |
| 15  | Context Visibility |                                                                                                    |                                    |            |           |
| ×   | Operations         | Status Policy Set Name Description Conditions                                                      | Allowed Protocols / Ser            | ver Seque  | nce Hits  |
| -0  | Policy             | Q Search                                                                                           |                                    |            |           |
| 80  | Administration     | DNAC - Policy     DEVICE-Device Type EQUALS All Device Type#DNAC                                   | Default Device Admin               |            | + 0       |
| al. | Work Centers       |                                                                                                    |                                    |            |           |
|     |                    | VAuthentication Policy(2)                                                                          |                                    |            |           |
| ?   | Interactive Help   | Status Rule Name Conditions                                                                        | Use                                | Hits       | Actions   |
|     |                    | Q Search                                                                                           | d                                  |            |           |
|     |                    | b                                                                                                  | Internal Users                     | •          |           |
|     |                    | DNAC - Authentication     E DEVICE-Device Type EQUALS All Device TypesHDNAC-Servers                |                                    |            | 췅         |
|     |                    |                                                                                                    | 2 Options                          |            |           |
|     |                    |                                                                                                    | All_User_ID_Stores                 |            |           |
|     |                    | O Default                                                                                          | > Options                          | 0          | 礅         |
|     |                    |                                                                                                    |                                    |            |           |
|     |                    | >Authorization Policy - Local Exceptions                                                           |                                    |            |           |
|     |                    | > Authorization Policy - Global Exceptions                                                         |                                    |            |           |
|     |                    | > Authorization Policy(4)                                                                          |                                    |            |           |

Aggiungi criterio di autenticazione TACACS+

Passaggio 8. Configurare i criteri di autorizzazione TACACS+.

A tale scopo, selezionare la scheda Centri di lavoro > Amministrazione dispositivi > Set di criteri di amministrazione dispositivi > Fare clic su (>).

Questo passaggio consente di creare criteri di autorizzazione per ogni ruolo utente:

- RUOLO DI AMMINISTRATORE PRIVILEGIATO
- RUOLO-AMMINISTRATORE-RETE
- Ruolo SecOps

#### Procedura

r. Fare clic su Azioni e scegliere (Inserisci nuova riga sopra).

b. Definire il nome del criterio di autorizzazione.

c. Impostare la condizione del criterio di autorizzazione e selezionare il gruppo di utenti creato in (passo 4).

d. Impostare i profili di shell dei criteri di autorizzazione e selezionare il profilo TACACS creato in (Passaggio 3).

e. Fare clic su Save (Salva).

| ≡  | ahala Identity Services I | Engine   |              |                            |        | We                   | ork Centers /      | Device Ad      | ninistratio      | n                |                    |                | c                 | ۵ ۵          | • ③  | Q   A   |
|----|---------------------------|----------|--------------|----------------------------|--------|----------------------|--------------------|----------------|------------------|------------------|--------------------|----------------|-------------------|--------------|------|---------|
| н  | Bookmarks                 | Overview | Identi       | ties User Identity         | Groups | Ext Id Sources       | Network            | Resources      | Policy Ele       | ements Devic     | ce Admin Policy Se | ts Report      | s Settings        |              |      |         |
| 50 | Dashboard                 | Q        | Search       |                            |        |                      |                    |                |                  |                  |                    |                |                   |              |      |         |
| 명  | Context Visibility        |          | 0            | DNAC - Policy              |        |                      | DEVICE-Dev         | ice Type EQUAL | 5 All Device Typ | pes#DNAC         |                    |                | Default Device Ar | imin         | 0    | + 0     |
| ~% | Operations                |          |              |                            |        |                      |                    |                |                  |                  |                    |                |                   |              |      |         |
| -0 | Policy                    | > Auti   | hentication  | Policy(2)                  |        |                      |                    |                |                  |                  |                    |                |                   |              |      |         |
| 80 | Administration            | > Auti   | horization R | Policy - Local Exceptions  |        |                      |                    |                |                  |                  |                    |                |                   |              |      |         |
| đ  | Work Centers              | > Aut    | horization F | folicy - Global Exceptions |        |                      |                    |                |                  |                  |                    |                |                   |              |      |         |
|    |                           | VAut     | horization F | olicy(1)                   |        |                      |                    |                |                  |                  |                    |                |                   |              |      |         |
| ?  | Interactive Help          |          |              |                            |        |                      |                    |                |                  | Results          |                    |                |                   |              |      |         |
|    |                           | ۲        | Status       | Rule Name                  | Condi  | ions                 |                    |                |                  | Command Sets     |                    | Shell Profiles |                   |              | Hits | Actions |
|    |                           | 0        | Q Search     |                            |        |                      |                    | 1              |                  |                  |                    |                |                   |              |      |         |
|    | SUPER-ADMIN               | I-ROLE   | •            | Super Admin                | 8 1    | dentityGroup-Name EQ | UALS User Identity | Groups:SUPER-/ | DMIN             | Select from list | 0 +                | SUPER_ADM      | IIN_ROLE          | □ ~+         | )    | (2)     |
|    | NETWORK-ADM               | IN-ROLE  | 0            | Network Admin              | 8 1    | dentityGroup-Name EQ | UALS User identity | Groups:NETWOR  | K-ADMIN          | Select from list | 0 +                | NETWORK_A      | ADMIN_ROLE        | □ <u>~</u> + | )    | 403     |
|    | SecOps-Rol                | le       | 0            | SecOps                     | 8 1    | dentityGroup-Name EQ | UALS User identity | Groups:SecOps  |                  | Select from list | 0 +                | SecOps_Role    | e 0               | □ ~+         | )    | (2)     |
|    |                           |          | ٥            | Default                    |        |                      |                    |                |                  | DenyAllCommand   | is 0 +             | Deny All She   | II Profile        | 1 +          | ٥    | (2)     |
|    |                           |          |              |                            |        |                      |                    |                |                  |                  |                    |                |                   |              |      | 2       |
|    |                           |          |              |                            |        |                      |                    |                |                  |                  |                    |                |                   |              | C    | -       |
|    |                           |          |              |                            |        |                      |                    |                |                  |                  |                    |                |                   | Reset        | U    | Save    |

Aggiungi criterio di autorizzazione

# Verifica

# Verifica configurazione RADIUS

1- DNAC - Display External Users System > Utenti e ruoli > Autenticazione esterna > Utenti esterni.

È possibile visualizzare l'elenco degli utenti esterni che hanno eseguito il login tramite RADIUS per la prima volta. Le informazioni visualizzate includono i relativi nomi utente e ruoli.

| ■ Cisco DNA Center                                                      | System                                                                                                    | / Users & Roles                                                                                                    |                                          | Q (9 (8 4)                                                          |
|-------------------------------------------------------------------------|----------------------------------------------------------------------------------------------------|----------------------------------------------------------------------------------------------------|------------------------------------------|---------------------------------------------------------------------|
| User Management<br>Role Based Access Control<br>External Authentication | External Authentication<br>Cisco DNA Center supports external servers for authentication and authorization on<br>name of the AAA attribute chosen on the AAA server. The default attribute expects                                                             | External Users.Use the fields in this window to create, update and delete AAA Server<br>d is Cisco-AVPair, but if the user chooses to change it to any other AAA attribute, it n | s.The AAA Attribut<br>eeds to be configu | te here on Cisco DNA Center is the<br>red here on Cisco DNA Center. |
|                                                                         | The value of the AAA attribute to be configured for authorization on AAA server wi<br>configuration inside Authorization profile would look like "cisco-av-paire Role=SUF<br>An example configuration in the case of manually defining the AAA attribute would | uld be in the format of "Role=role1". On ISE server, choose the cisco-av-pair attribute<br>RR-ADMIN-ROLE".<br>be "Cisco-AVPair=Role=SUPER-ADMIN-ROLE".                           | from cisco specifie                      | ic AAA attributes list. A sample                                    |
|                                                                         | 🖉 Enable External User 😧                                                                                                    |                                                                                                    |                                          |                                                                     |
|                                                                         | <ul> <li>AAA Attribute</li> <li>AAA Attribute</li> <li>Cisco-AVPair</li> </ul>                                                                                                    |                                                                                                    |                                          |                                                                     |
|                                                                         | Reset to Default Update                                                                                                    |                                                                                                    |                                          |                                                                     |
|                                                                         | > AAA Server(s)                                                                                                    |                                                                                                    |                                          |                                                                     |
|                                                                         | <ul> <li>External Users</li> </ul>                                                                                                    |                                                                                                    |                                          |                                                                     |
|                                                                         | ∑ Filter                                                                                                    |                                                                                                    |                                          | EQ, Find                                                            |
|                                                                         | Username *                                                                                                    | Role                                                                                                    | Action                                   |                                                                     |
|                                                                         | devops_user                                                                                                    | DevOps-Role                                                                                                    | Delete                                   |                                                                     |
|                                                                         | ·                                                                                                    | Showing 1 of 1                                                                                                    |                                          |                                                                     |
|                                                                         |                                                                                                    |                                                                                                    |                                          |                                                                     |

#### 2. DNAC - Conferma accesso utente.

| Cisco DNA Center |                                                               |                                                                                              | Q @ 4     |
|------------------|---------------------------------------------------------------|----------------------------------------------------------------------------------------------|-----------|
| Cisco DNA Center | Overview<br>Manage<br>Developer Toolikit<br>Runtime Dashboard | enter with the adoption journey map.<br>time to value, as you guide your organization on its | ) Explore |
|                  |                                                               |                                                                                              |           |

## 3.a ISE - RADIUS Live-Logs Operations > RADIUS > Live-Logs.

| =   | dentity Services   | Engine                                   | Oper                                     | rations / RADIUS                              | Q & @ Q   A                                           |
|-----|--------------------|------------------------------------------|------------------------------------------|-----------------------------------------------|-------------------------------------------------------|
| н   | Bookmarks          | Live Logs Live Sessions                  |                                          |                                               |                                                       |
|     | Dashboard          |                                          |                                          |                                               |                                                       |
| гЫ  | Context Visibility | Misconfigured Supplicants ()             | Misconfigured Network Devices ()         | RADIUS Drops ()                               | Client Stopped Responding 💿 Repeat Counter 💿          |
| *   | Operations         | 0                                        | 0                                        | 5761                                          | 0 0                                                   |
| -0  | Policy             |                                          |                                          |                                               | Refresh Show Within                                   |
| 8.  | Administration     |                                          |                                          |                                               | Never v Latest 20 records v Last 60 Secondsv          |
| d.  | Work Centers       | ව් ≌ Reset Repeat Counts එ Export To ∨   |                                          |                                               | Filter 🗸 🍥                                            |
|     |                    | Time Status                              | Details Repea Identity Endpo             | Int ID Endpoint Profile Authentication Policy | Authorization Policy Authorization Profiles IP Addre  |
| (?) | Interactive Help   | ××                                       | Identity Endpoi                          | Int ID Endpoint Profile Authentication Policy | Authorization Policy Authorization Profiles IP Addres |
|     |                    |                                          | a (berops_ose)                           | Unite - Percy >> Unite - /                    | unnenocation Unixu - Policy >> Devups Devups-Protile  |
|     |                    | Last Updated: Sun Jan 19 2025 23:19:57 G | MT+0100 (Central European Standard Time) |                                               | Records Shown: 1                                      |
|     |                    |                                          |                                          |                                               |                                                       |
|     |                    |                                          |                                          |                                               |                                                       |
|     |                    |                                          |                                          |                                               |                                                       |
|     |                    |                                          |                                          |                                               |                                                       |
|     |                    |                                          |                                          |                                               |                                                       |
|     |                    |                                          |                                          |                                               |                                                       |
|     |                    |                                          |                                          |                                               |                                                       |
|     |                    |                                          |                                          |                                               |                                                       |
|     |                    |                                          |                                          |                                               |                                                       |
|     |                    |                                          |                                          |                                               |                                                       |
| -   |                    |                                          |                                          |                                               |                                                       |

Registri dinamici RADIUS

3.b ISE - RADIUS Live-Logs Operations > RADIUS > Live-Logs > Fare clic su (Dettagli) per visualizzare il log di autorizzazione.

Accesso utente limitato

Overview Event 5200 Authentication succeeded Username DevOps\_User Endpoint Id Endpoint Profile Authentication Policy DNAC - Policy >> DNAC - Authentication thorization Policy DNAC - Policy >> DevOps DevOps-Profile Authorization Result Authentication Details Source Timestamp 2025-01-19 23:19:18.156 Received Timestamp 2025-01-19 23:19:18.156 ise34 Policy Server Event 5200 Auther ation succeeded Username DevOps\_User User Type User Authentication Identity Store Internal Users Identity Group User Identity Groups:DevOps Authentication Method PAP\_ASCII Authentication Protocol PAP\_ASCII Network Device DNAC Device Type All Device Types#DNAC-Servers All Locations Location

Cisco ISE

| Steps   |                                                                                                    |         |
|---------|----------------------------------------------------------------------------------------------------|---------|
| Step ID | Description                                                                                                    | Latency |
| 11001   | Received RADIUS Access-Request                                                                                              |         |
| 11017   | RADIUS created a new session                                                                                                | 0       |
| 11015   | An Access-Request MUST contain at least a NAS-IP-<br>Address, NAS-IPv6-Address, or a NAS-Identifier; Continue<br>processing | 1       |
| 11117   | Generated a new session ID                                                                                                  | 2       |
| 15049   | Evaluating Policy Group                                                                                                    | 1       |
| 15008   | Evaluating Service Selection Policy                                                                                         | 1       |
| 15048   | Queried PIP - DEVICE.Device Type                                                                                            | 2       |
| 15041   | Evaluating Identity Policy                                                                                                  | 3       |
| 15048   | Queried PIP - DEVICE.Device Type                                                                                            | 4       |
| 15013   | Selected Identity Source - Internal Users                                                                                   | 3       |
| 24210   | Looking up User in Internal Users IDStore - DevOps_User                                                                     | 0       |
| 24212   | Found User in Internal Users IDStore                                                                                        | 8       |
| 22037   | Authentication Passed                                                                                                    |         |
| 15036   | Evaluating Authorization Policy                                                                                             | 1       |
| 15016   | Selected Authorization Profile - DevOps-Profile                                                                             | 5       |
| 22081   | Max sessions policy passed                                                                                                  | 1       |
| 22080   | New accounting session created in Session cache                                                                             | 1       |
| 11002   | Returned RADIUS Access-Accept                                                                                               | 0       |

(ms)

Live log dettagliati RADIUS 1-2

| Cisco ISE                          |                                                                                                    |
|------------------------------------|----------------------------------------------------------------------------------------------------|
| IdentityPolicyMatchedRule          | DNAC - Authentication                                                                                                    |
| AuthorizationPolicyMatchedR<br>ule | DevOps                                                                                                    |
| ISEPolicySetName                   | DNAC - Policy                                                                                                    |
| IdentitySelectionMatchedRule       | DNAC - Authentication                                                                                                    |
| TotalAuthenLatency                 | 35                                                                                                    |
| ClientLatency                      | 0                                                                                                    |
| DTLSSupport                        | Unknown                                                                                                    |
| Network Device Profile             | Cisco                                                                                                    |
| Location                           | Location#All Locations                                                                                                    |
| Device Type                        | Device Type#All Device Types#DNAC-Servers                                                                                                    |
| IPSEC                              | IPSEC#Is IPSEC Device#No                                                                                                    |
| Name                               | User Identity Groups:DevOps                                                                                                    |
| EnableFlag                         | Enabled                                                                                                    |
| RADIUS Username                    | DevOps_User                                                                                                    |
| Device IP Address                  |                                                                                                    |
| CPMSession/D                       | 0a301105o95d4kCbV7kMBCoFkesRirFcDiXec0uEqPPr8RtG/<br>WY                                                                                                    |
| CiscoAVPair                        | AuthenticationdentityStore=Internal Users,<br>FQS-bigetName=9278403-e01-11e6-996c-<br>525400465704644095_user,<br>UniqueSubjectID=904d28083db66a118bcc98565c815eaa5de<br>df467 |
| Result                             |                                                                                                    |
| Class                              | CACS:0a301105o95d4kCbV7kMBCoFkesRirFcDiXec0uEqPPr8R<br>tG/WY:ise34/526427220/15433                                                                                             |
| cisco-av-pair                      | ROLE=DevOps-Role                                                                                                    |
|                                    |                                                                                                    |

Registri dinamici dettagliati RADIUS 2-2

## Verifica configurazione TACACS+

1- DNAC - Display External Users System > Utenti e ruoli > Autenticazione esterna > Utenti esterni.

È possibile visualizzare l'elenco degli utenti esterni che hanno effettuato il login tramite TACACS+ per la prima volta. Le informazioni visualizzate includono i relativi nomi utente e ruoli.

| ■ Cisco DNA Center                                                      |                                                                                                    | System / Users & Roles                                                                                 |                              | Q @ C 4 |
|-------------------------------------------------------------------------|----------------------------------------------------------------------------------------------------|----------------------------------------------------------------------------------------------------|------------------------------|---------|
| User Management<br>Role Based Access Control<br>External Authentication | <ul> <li>AAA Attribute</li> <li>AAA Attribute</li> <li>Cisco-AVPair</li> <li>Reset to Default</li> <li>Upd</li> </ul>                                                 |                                                                                                    |                              |         |
|                                                                         | <ul> <li>AAA Server(s)</li> <li>Primary AAA Server</li> <li>P Address</li> <li>Shared Secret</li> <li>Into</li> <li>View Advanced Settings</li> <li>Update</li> </ul> | Secondary AAA Server<br>P Address<br>Shared Secret<br>****<br>Info<br>View Advanced Settings<br>Update |                              |         |
|                                                                         | <ul> <li>✓ External Users</li> <li>✓ Filter</li> <li>Username +<br/>secops_user</li> </ul>                                                                            | Role<br>SecOps-Role                                                                                    | EQ, Find<br>Action<br>Delete | 9       |
|                                                                         |                                                                                                    | Showing 1 of 1                                                                                         |                              |         |

Utenti esterni

## 2. DNAC - Conferma accesso utente.

| Cisco DNA Center                   |                               |                                                                     | Q ()      |
|------------------------------------|-------------------------------|---------------------------------------------------------------------|-----------|
| <sup>0</sup> ∰ <sup>8</sup> Policy | Group-Based Access Control    |                                                                     | C Explore |
| - Workflows                        | IP & URL Based Access Control | enter with the adoption journey map.                                | ×         |
| % Tools                            |                               | time to value, as you guide your organization on its                |           |
| Platform                           |                               |                                                                     |           |
| Activities                         |                               |                                                                     |           |
| Explore                            |                               |                                                                     |           |
|                                    |                               | Job       Network Bug identifier       Identify bugs in the network |           |
| 요 secops_user                      |                               |                                                                     |           |

Accesso utente limitato

3.a ISE - TACACS+ Live-Logs Centri di lavoro > Amministrazione dispositivi > Panoramica > TACACS Livelog.

| ≡   | dentity Services   | Engine   |                                                                                                    |              |          |                    | Operat            | ions / TACACS                          |                         |               | ٩                  | ۵ ۵         | D 0      | A    |
|-----|--------------------|----------|----------------------------------------------------------------------------------------------------|--------------|----------|--------------------|-------------------|----------------------------------------|-------------------------|---------------|--------------------|-------------|----------|------|
| Л   | Bookmarks          | Live Log | js                                                                                                    |              |          |                    |                   |                                        |                         |               |                    |             |          |      |
| 50  | Dashboard          |          |                                                                                                    |              |          |                    |                   |                                        |                         |               |                    |             |          |      |
| 명   | Context Visibility |          |                                                                                                    |              |          |                    |                   |                                        | Defra                   |               | Show               | Within      |          |      |
| *   | Operations         |          |                                                                                                    |              |          |                    |                   |                                        | Neve                    | er v          | Latest 20 records  | ✓ Last      | 60 Secor | nds∨ |
| -0  | Policy             | 6        | う 🍈 Export To 🗸                                                                                                    |              |          |                    |                   |                                        |                         |               |                    | Filter      | × 1      | ٥    |
| 20  | Administration     |          | Logged Time                                                                                                    | Status       | Details  | Identity           | Туре              | Authentication Policy                  | Authorization Policy    | Shell Profile | Device Type        |             |          | Lo   |
| đ   | Work Centers       | >        | < compared with the second second sec | ×            |          | Identity           | ~~                | Authentication Policy                  | Authorization Policy    | Shell Profile | Device Type        |             |          | Lo   |
|     |                    |          | Jan 19, 2025 05:12:4                                                                                                    |              | 0        | SecOps_User        | Authorization     |                                        | DNAC - Policy >> SecOps | SecOps_Role   | Device TypeIIAII D | evice Types | IIDNAC   | Loc  |
| (?) | Interactive Help   |          | Jan 19, 2025 05:12:4                                                                                                    |              | 0        | SecOps_User        | Authentication    | DNAC - Policy >> DNAC - Authentication |                         |               | Device Type#All D  | evice Types | IIDNAC   | Loc  |
|     |                    | La       | st Updated: Sun Jan 19 2                                                                                                    | 025 17:16:38 | GMT+0100 | ) (Central Europea | an Standard Time) |                                        |                         |               |                    | Reco        | rds Show | m: 2 |
|     |                    |          |                                                                                                    |              |          |                    |                   |                                        |                         |               |                    |             |          |      |
|     |                    |          |                                                                                                    |              |          |                    |                   |                                        |                         |               |                    |             |          |      |
|     |                    |          |                                                                                                    |              |          |                    |                   |                                        |                         |               |                    |             |          |      |
|     |                    |          |                                                                                                    |              |          |                    |                   |                                        |                         |               |                    |             |          |      |
|     |                    |          |                                                                                                    |              |          |                    |                   |                                        |                         |               |                    |             |          |      |
|     |                    |          |                                                                                                    |              |          |                    |                   |                                        |                         |               |                    |             |          |      |
|     |                    |          |                                                                                                    |              |          |                    |                   |                                        |                         |               |                    |             |          |      |
|     |                    |          |                                                                                                    |              |          |                    |                   |                                        |                         |               |                    |             |          |      |
|     |                    |          |                                                                                                    |              |          |                    |                   |                                        |                         |               |                    |             |          |      |
|     |                    |          |                                                                                                    |              |          |                    |                   |                                        |                         |               |                    |             |          |      |

Live log TACACS

3.b ISE - dettagliato TACACS+ Live-Logs Centri di lavoro > Amministrazione dispositivi > Panoramica > TACACS Livelog > Fare clic (Dettagli) per visualizzare il log di autorizzazione.

| 4 | <sup>inde</sup> <b>Cisco</b> ISE |                                                        |         |                                                 |              |
|---|----------------------------------|--------------------------------------------------------|---------|-------------------------------------------------|--------------|
|   | Overview                         |                                                        | Steps   |                                                 |              |
|   | Request Type                     | Authorization                                          | Step ID | Description                                     | Latency (ms) |
|   | Statue                           | Dare                                                   | 13005   | Received TACACS+ Authorization Request          |              |
|   | outra                            | 1000                                                   | 15049   | Evaluating Policy Group                         | 1            |
|   | Session Key                      | ise34/526427220/13958                                  | 15008   | Evaluating Service Selection Policy             | 1            |
|   | Message Text                     | Device-Administration: Session Authorization succeeded | 15048   | Queried PIP - DEVICE.Device Type                | 4            |
|   | Username                         | SecOns User                                            | 15041   | Evaluating Identity Policy                      | 7            |
|   | o botting the                    | 000000_000                                             | 15013   | Selected Identity Source - Internal Users       | 5            |
|   | Authorization Policy             | DNAC - Policy >> SecOps                                | 24210   | Looking up User in Internal Users IDStore       | 1            |
|   | Shell Profile                    | SecOps_Role                                            | 24212   | Found User in Internal Users IDStore            | 4            |
|   | Matched Command Set              |                                                        | 22037   | Authentication Passed                           | 0            |
|   |                                  |                                                        | 15036   | Evaluating Authorization Policy                 | 0            |
|   | Command From Device              |                                                        | 15048   | Queried PIP - Network Access.UserName           | 10           |
|   |                                  |                                                        | 15048   | Queried PIP - IdentityGroup.Name                | 2            |
|   |                                  |                                                        | 15017   | Selected Shell Profile                          | 2            |
|   | Authorization Details            |                                                        | 22081   | Max sessions policy passed                      | 1            |
|   | Generated Time                   | 2025-01-19 17:12:43 368 +1:00                          | 22080   | New accounting session created in Session cache | 0            |
|   |                                  |                                                        | 13034   | Returned TACACS+ Authorization Reply            | 0            |
|   | Logged Time                      | 2025-01-19 17:12:43.368                                |         |                                                 |              |
|   | Epoch Time (sec)                 | 1737303163                                             |         |                                                 |              |
|   | ISE Node                         | ise34                                                  |         |                                                 |              |
|   | Message Text                     | Device-Administration: Session Authorization succeeded |         |                                                 |              |
|   | Failure Reason                   |                                                        |         |                                                 |              |
|   | Resolution                       |                                                        |         |                                                 |              |
|   | Root Cause                       |                                                        |         |                                                 |              |
|   | Username                         | SecOps_User                                            |         |                                                 |              |
|   | Network Device Name              | DNAC                                                   |         |                                                 |              |

Registri dettagliati TACACS+ 1-2

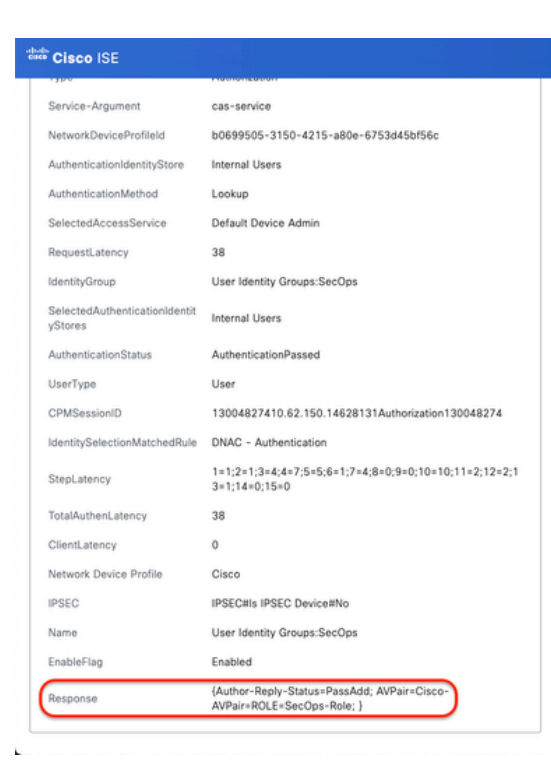

Registri attivi dettagliati TACACS+ 2-2

# Risoluzione dei problemi

Non sono attualmente disponibili informazioni di diagnostica specifiche per questa configurazione.

# Riferimenti

- <u>Guida dell'amministratore di Cisco Identity Services Engine, versione 3.4 > Amministrazione</u> <u>dispositivi</u>
- <u>Cisco DNA Center Administrator Guide, versione 2.3.5</u>
- Cisco DNA Center: Controllo degli accessi basato sui ruoli con autenticazione esterna

#### Informazioni su questa traduzione

Cisco ha tradotto questo documento utilizzando una combinazione di tecnologie automatiche e umane per offrire ai nostri utenti in tutto il mondo contenuti di supporto nella propria lingua. Si noti che anche la migliore traduzione automatica non sarà mai accurata come quella fornita da un traduttore professionista. Cisco Systems, Inc. non si assume alcuna responsabilità per l'accuratezza di queste traduzioni e consiglia di consultare sempre il documento originale in inglese (disponibile al link fornito).